#### **Please read**

# Important information regarding the Provider Directory in the PNM System:

- 1. The public-facing Provider Directory is a reference index of Medicaid enrolled providers that is contained within PNM.
- Members of the public can access this directory, without logging into PNM, by going to the PNM website (<u>https://ohpnm.omes.maximus.com/OH\_PNM\_PROD/Account/Login.aspx</u>) and selecting the 'Menu' icon in the top-left corner. After opening the menu, the "Provider Directory" option is available to select.
- 3. The public can search for Medicaid enrolled providers through a variety of search options, which are indicated below:

|                                     | Find       | a Provider                       |         |
|-------------------------------------|------------|----------------------------------|---------|
| Provider Information / Health Plan  | 1          | Patient Details                  |         |
| Health Plan *                       | ~          | Accepts Patients As Young        |         |
| Program                             | ~<br>~     | As<br>Accepts Patients As Old As |         |
| Provider Type                       | ·          | Accepts Patients of Gender       |         |
| Facility Type                       | ~          | Accepts New Patients             |         |
| Primary Care Providers              |            | Accepts Newborns                 |         |
| Provider Name (Full or              | Equal to 🗸 | Accepts Pregnant Women           |         |
| Partial)<br>DME Products & Services |            |                                  |         |
| Location                            |            | Additional Provider Details      |         |
| County                              |            | Provider Speciality              |         |
| City                                | Equal to 🗸 | Provider Gender                  |         |
| State *                             | ОН         | Hospital Affiliation             |         |
| Zip Code *                          |            | Languages Spoken                 | ×.      |
| Radius (Miles) *                    | 0 ~        | Specialized Training             | ×.      |
|                                     |            | Cultural Competencies            | · · · · |
|                                     |            | ADA Accommodations               | · · ·   |
|                                     |            | Board Certifications             |         |
|                                     |            | Class                            | ×       |
|                                     | Search     | Clear                            |         |

4. Medicaid enrolled providers have the option to be included in this directory or have the option to exclude themselves (or 'opt-out') from the directory. These inclusions or 'opt-out' selections are indicated on the Primary Service Address (and possibly Other Service Locations) page of the provider's Medicaid enrollment record in PNM. **Quick Reference Guide: Provider Directory Opt-In or Opt-Out** 

### Steps: Viewing if location is opted-in or opted-out of Provider Directory

| 1             |               |          |                                      |            |             |                    |                       |                       |          |                |             |                          |
|---------------|---------------|----------|--------------------------------------|------------|-------------|--------------------|-----------------------|-----------------------|----------|----------------|-------------|--------------------------|
| Reg ID        | Provider      | Status   | Provider Type                        | NPI        | Medicaid ID | Specialty          | DD Contract<br>Number | DD Facility<br>Number | Location | Effective Date | Submit Date | Revalidation<br>Due Date |
| T             | T             | All 🗸    | T                                    | T          | T           | All                | T                     | T                     | T        | T              | T           | T                        |
| <u>518319</u> | Test Training | Complete | 20 -<br>Physician/Oste<br>Individual | 1366528028 | 9999879     | Family<br>Practice |                       |                       |          |                | 03/21/23    | 03/09/25                 |

From the dashboard, locate the provider for which you wish to view Provider Directory opt-in/out information and select the Reg ID or Provider hyperlink.

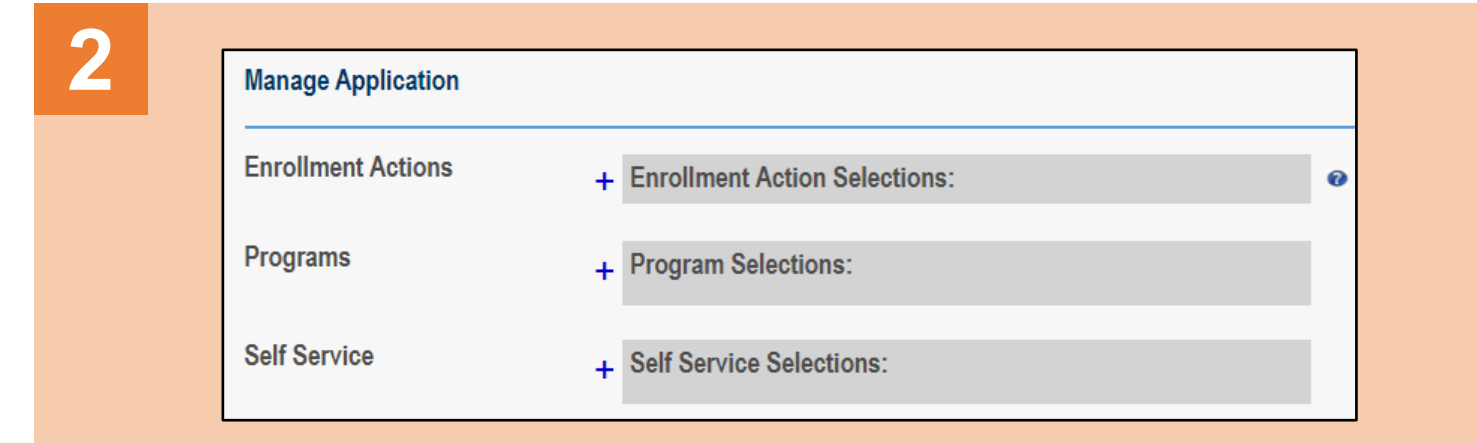

Click the plus (+) icon to expand the Self Service Selections.

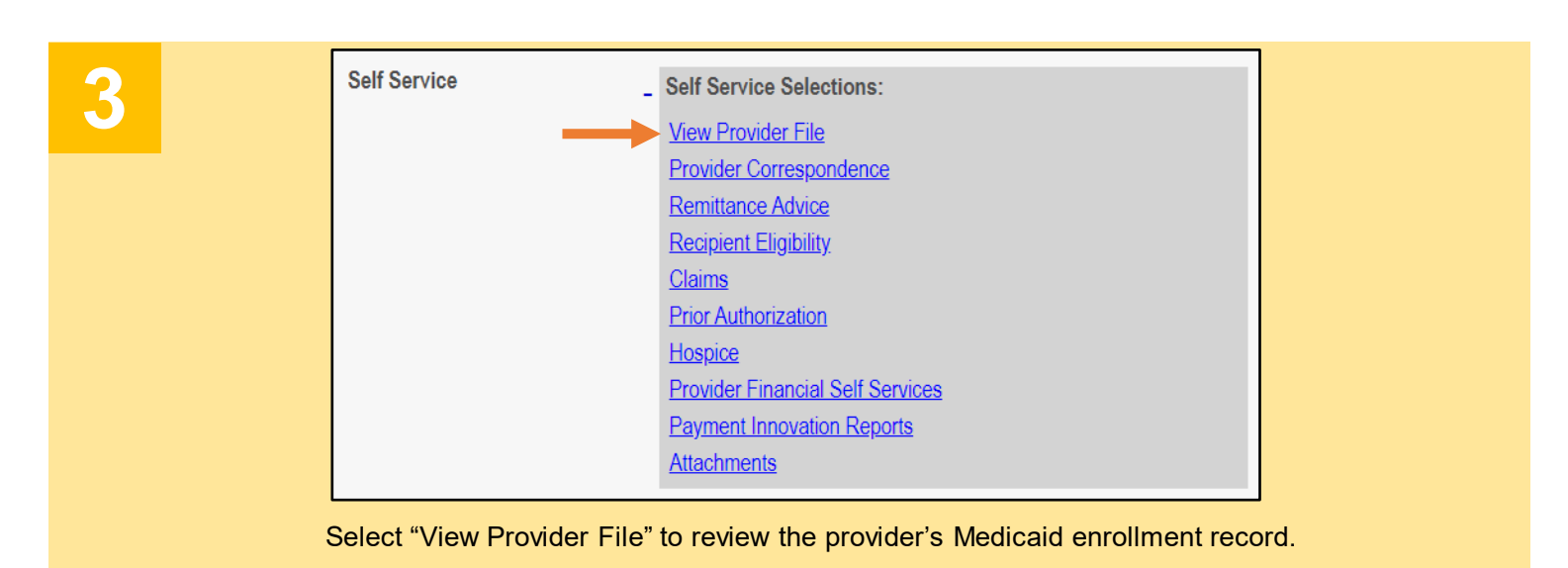

Disclaimer: It is the Provider's responsibility to keep information up to date in PNM. This includes specialties, license information, addresses, etc.

#### **Quick Reference Guide: Provider Directory Opt-In or Opt-Out**

### Steps:

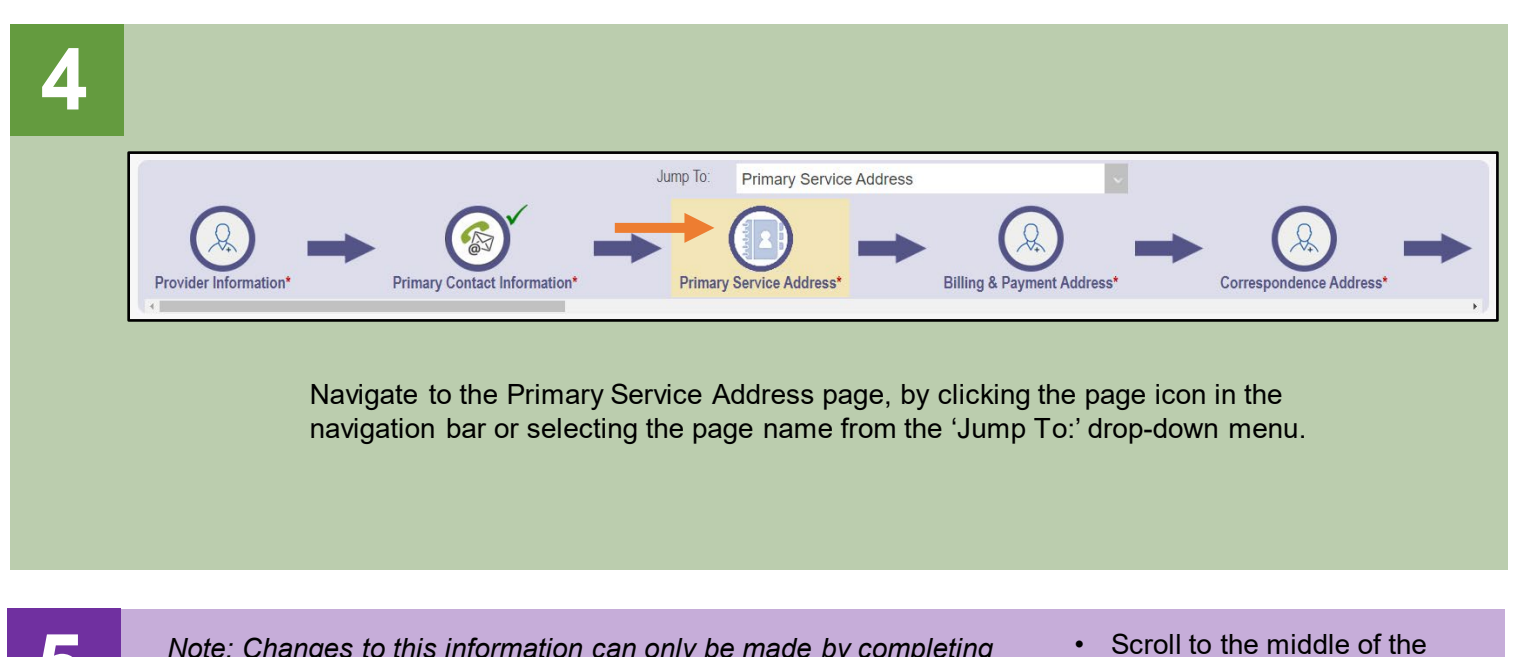

| <ul> <li>Note: Changes to this information can only be made by completing the 'update' process in PNM. See Page 5 for those steps.</li> <li>Contact Name         <ul> <li>Contact Name</li> <li>Email Address 1*</li> <li>testemail@email.com</li> </ul> <ul> <li>If the 'Provider Directory Opt-Out</li> <li>forwider Information 'Only required for Individual registrations</li> <li>Cultural Competencies</li> <li>Languages Spoken</li> <li>Specialized Training</li> <li>Provider Directory Opt-Out</li> </ul> </li> <li>If the 'Provider Directory Opt-Out</li> <li>If the 'Provider Directory Opt-Out out</li> <li>If the 'Provider Directory Opt-Out</li> </ul> <li>If the 'Provider Directory Opt-Out</li> |                     |                                                                                                    |
|----------------------------------------------------------------------------------------------------|---------------------|----------------------------------------------------------------------------------------------------|
| Contact Name                                                                                                    |                     |                                                                                                    |
| Email Address 1*                                                                                                    | testemail@email.com | <ul> <li>If the 'Provider Directory Opt-<br/>Out' box is <u>checked</u>, that<br/>indicates the provider's</li> </ul> |
| Provider Directory Opt-Out                                                                                                    |                     | information/address is not<br>included in the public-facing                                                           |
| Provider Information *Only required for Individ                                                                                                    | ual registrations   | Provider Directory in PNM.                                                                                            |
| Cultural Competencies                                                                                                    | v                   | If the (Drevider Directory) Ort                                                                                       |
| Languages Spoken                                                                                                    | v                   | • If the Provider Directory Opt-<br>Out' box is <u>unchecked</u> , that                                               |
| Specialized Training                                                                                                    | Ÿ                   | indicates the provider's<br>information/address is                                                                    |
| Provider Directory Opt-Out                                                                                                    |                     | included in the public-facing<br>Provider Directory in PNM.                                                           |
|                                                                                                    |                     |                                                                                                    |
|                                                                                                    |                     |                                                                                                    |

Jump To: Other Service Locations

Navigate to the Other Service Locations page, by clicking the page icon in the navigation bar or selecting the page name from the 'Jump To:' drop-down menu.

# Steps:

| *Please enter Other Service loca | ations that bill/will bill under the same Medicaid ID |                                  |                |            |       |
|----------------------------------|-------------------------------------------------------|----------------------------------|----------------|------------|-------|
| Additional Practice Name         | Additional Practice Address                           | Additional Practice Phone Number | Effective Date | End Date   |       |
| Test Location 1                  | 1000 HIGH ST<br>WORTHINGTON, OH 43085- 4044           | (614) 666-6555                   | 06/01/2012     | 12/31/2299 |       |
| Test Location 2                  | 110 N MAIN ST<br>STE 100 DAYTON, OH 45402- 3718       | (937) 555-4443                   | 04/01/2023     | 12/31/2299 |       |
| Test Location 3                  | 1211 MAIN ST<br>CINCINNATI, OH 45202- 7611            | (513) 534-5534                   | 10/13/2023     | 12/31/2299 |       |
| Test Location 4                  | 6030 N HAMILTON RD<br>WESTERVILLE, OH 43081- 1685     | (614) 555-9876                   | 11/08/2023     | 12/31/2299 |       |
|                                  |                                                       |                                  |                | 🗍 Hi       | story |

- Locations listed on this page will also have the option of being included in the Provider Directory.
- Click the 'pencil and paper' icon to review each address listed.

| Note: Changes to this information the 'update' process in PNM. See                                                                                                    | n can only be made by comple<br>e <u>Page 5</u> for those steps. | eting •                        | Scroll to the middle of the page to view the Provider Directory information.                                                                                                    |
|----------------------------------------------------------------------------------------------------|------------------------------------------------------------------|--------------------------------|----------------------------------------------------------------------------------------------------|
| <ul> <li>8 Note: Changes to this information can only be made by completing the 'update' process in PNM. See Page 5 for those steps.</li> <li>9 Set 'update' process in PNM. See Page 5 for those steps.</li> <li>9 If Original Transmission (1998)</li> <li>9 Provider Directory Opt-Out</li> <li>9 Provider Directory Opt-Out</li> <li>9 Provider Directory Opt-Out</li> <li>9 Provider Directory Opt-Out</li> <li>9 Provider Directory Opt-Out</li> <li>9 Provider Directory Opt-Out</li> <li>9 Provider Directory Opt-Out</li> <li>9 Provider Directory Opt-Out</li> <li>9 Provider Directory Opt-Out</li> <li>9 Provider Directory Opt-Out</li> </ul> |                                                                  | If the 'Provider Directory Opt |                                                                                                    |
| End Date                                                                                                    | 12/31/2299                                                       |                                | Out' box is <u>checked</u> , that                                                                                                    |
| Provider Directory Opt-Out   Provider Information     *Only required for Individual   Cultural Competencies   Languages Spoken   Specialized Training     Provider Directory Opt-Out                                                                                                    | al registrations                                                 | •<br>•<br>•                    | indicates the provider's<br>information/address is not<br>included in the public-facing<br>Provider Directory in PNM.<br>If the 'Provider Directory Opt-<br>Out' box is <u>unchecked</u> , that<br>indicates the provider's<br>information/address is<br>included in the public-facing<br>Provider Directory in PNM. |
| 9<br>Menu Ohio Department of<br>Medicaid                                                                                                    |                                                                  | Medicaid Home                  | Learning Contact Fee Schedule                                                                                                    |
| <ul> <li>If changes need to be made</li> </ul>                                                                                                    | de to the 'Provider Directory (                                  | Opt-Out' indic                 | cator, click the <b>Home</b>                                                                                                    |

- icon at the top of the page to return to the dashboard.
- Follow the steps, beginning on <u>Page 5</u>, to complete an update to the provider's Medicaid enrollment record.

**Quick Reference Guide: Provider Directory Opt-In or Opt-Out** 

# Steps: Updating/Changing 'Provider Directory Opt-Out' checkbox

| 1             |   |               |       |        |   |                                |             |               |     |          |   |                    |   |                       |                      |   |          |   |                |             |                          |
|---------------|---|---------------|-------|--------|---|--------------------------------|-------------|---------------|-----|----------|---|--------------------|---|-----------------------|----------------------|---|----------|---|----------------|-------------|--------------------------|
| Reg ID        |   | Provider      | Statu | ls     |   | Provider                       | Туре        | NPI           |     | Medicaid | D | Specialty          |   | DD Contract<br>Number | DD Facilit<br>Number | y | Location |   | Effective Date | Submit Date | Revalidation<br>Due Date |
|               | T | T             | All   |        | ~ |                                | T           |               | T   |          | T | All                | ~ | T                     |                      | T |          | T | T              | T           | T                        |
| <u>518319</u> |   | Test Training | Com   | nplete | Э | 20 -<br>Physiciar<br>Individua | n/Ost∈<br>I | 13665280<br>9 | 028 | 9999879  |   | Family<br>Practice |   |                       |                      |   |          |   |                | 03/21/23    | 03/09/25                 |

From the dashboard, locate the provider for which you wish to update/change Provider Directory opt-in/out information and select the Reg ID or Provider hyperlink.

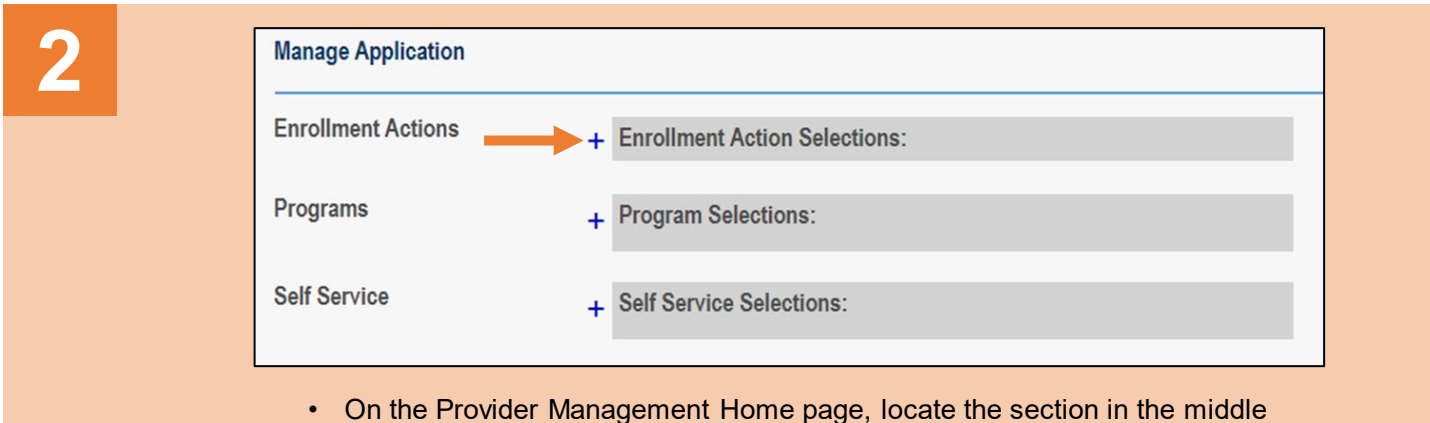

- titled 'Manage Application.'
- Under that section, click the plus (+) icon to expand the Enrollment Action Selections.

| <b>3</b><br>Click on the hyperlink which<br>says "Begin ODM<br>Enrollment Profile Update."    | Enrollment Actions _                                                                                                    | Enrollment Action Selections:<br>Begin ODM Enrollment Profile Update<br>Edit Key Provider Identifiers<br>Request Disenrollment |
|-----------------------------------------------------------------------------------------------|----------------------------------------------------------------------------------------------------|----------------------------------------------------------------------------------------------------|
| Note: If an application/record is in an active workflow                                       | berlink which DM       Enrollment Actions       Enrollment Action Selections:         Begin ODM Enrollment Profile Update       Edit Key Provider Identifiers         Request Disenrollment       Request Disenrollment         iccation/record vorkflow nitial update) there appearing nt Actions due being allowed s in process.       Enrollment Actions |                                                                                                    |
| (review for an initial<br>submission or update) there<br>will be no links appearing           | Enrollment Actions                                                                                                    | Enrollment Action Selections:                                                                                                  |
| under Enrollment Actions due<br>to changes not being allowed<br>while a review is in process. |                                                                                                    |                                                                                                    |

Disclaimer: It is the Provider's responsibility to keep information up to date in PNM. This includes specialties, license information, addresses, etc.

## Steps:

| 4 |                                                        |                                            |
|---|--------------------------------------------------------|--------------------------------------------|
|   | Most Common Updates                                    |                                            |
|   | Update Primary Contact Information                     | To update the 'Provider                    |
|   | Update Primary Service Address                         | checkbox, click <b>Update</b>              |
|   | Update Group, Organizations & Hospital<br>Affiliations | Address" which appears on the update list. |
|   | Update Required Documents                              |                                            |
|   |                                                        |                                            |

| 5                                                                                                    | <ul> <li>Scroll to the middle of the page to locate the Provider Directory information.</li> </ul>                                                                                                    |
|----------------------------------------------------------------------------------------------------|----------------------------------------------------------------------------------------------------|
| Contact Name<br>Email Address 1* training                                                                                                    | <ul> <li><u>Check</u> the 'Provider Directory Opt-Out' box if you wish to have the provider's information/address <u>excluded</u> from the public-facing Provider Directory in PNM.</li> <li><u>Uncheck</u> (or leave blank) the 'Provider Directory Opt-Out' box if you wish to have the provider's information/address <u>included</u> in the public-facing Provider Directory in PNM.</li> </ul> |
| Provider Directory Opt OA         Paroleter Enformation "Very speed to Holdetal regentores         Calagorante South Internation "Very speed to Holdetal regentores         Speed Transmission         Speed Transmission         Speed Transmission         Speed Transmission         Transmission         Transmission         Transmission         Transmission         Transmission         Transmission         Transmission         Statute         Statute         Statute         Statute         Statute         Statute         Statute         Statute         Statute         Statute         Statute         Statute         Statute | <ul> <li>If the provider wishes to be included in the directory, additional details about the location can be completed on the page under the following sections:</li> <li><i>Provider Information</i></li> <li><i>Hours of Operation</i></li> </ul>                                                                                                    |

- Office Information Patient Information
- Note: These same sections of information appear for any address listed on the Other Service Locations page.
- Once the checkbox has been selected (and details entered, if preferred), click **Save**.

#### Steps:

7

Note: Steps 7 & 8 only need to be completed if the provider has additional addresses listed on the Other Service Locations page. If the provider only has a Primary Service Address listed on their Medicaid enrollment record, proceed to Step 9.

Click Return to Summary.

and click Update.

On the Provider Update page, locate

the "Other Service Locations" section

Return to Summary Generate PDF

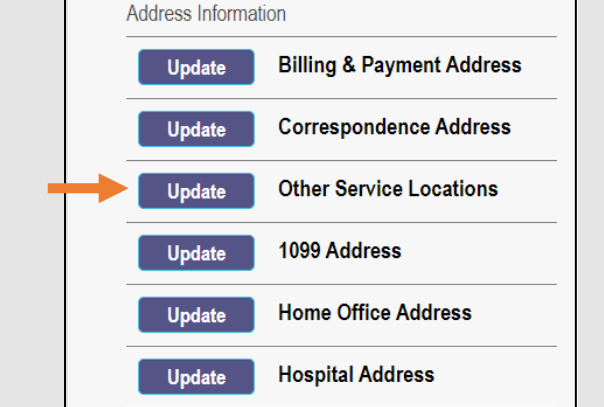

8

| *Please enter Other Service loca | tions that bill/will bill under the same Medicaid ID |                                  |                |            |      |
|----------------------------------|------------------------------------------------------|----------------------------------|----------------|------------|------|
| Additional Practice Name         | Additional Practice Address                          | Additional Practice Phone Number | Effective Date | End Date   |      |
| Test Location 1                  | 1000 HIGH ST<br>WORTHINGTON, OH 43085- 4044          | (614) 666-6555                   | 06/01/2012     | 12/31/2299 |      |
| Test Location 2                  | 110 N MAIN ST<br>STE 100 DAYTON, OH 45402- 3718      | (937) 555-4443                   | 04/01/2023     | 12/31/2299 |      |
| Test Location 3                  | 1211 MAIN ST<br>CINCINNATI, OH 45202- 7611           | (513) 534-5534                   | 10/13/2023     | 12/31/2299 |      |
| Test Location 4                  | 6030 N HAMILTON RD<br>WESTERVILLE, OH 43081- 1685    | (614) 555-9876                   | 11/08/2023     | 12/31/2299 |      |
|                                  |                                                      |                                  |                | 🔲 His      | tory |

- Click the 'pencil and paper' icon to edit an address.
- Select or unselect the 'Provider Directory Opt-Out' checkbox see Step 5.
- Add any additional details about the location see Step 6.
- Click Save.
- Repeat the process for each location you wish to update/change.

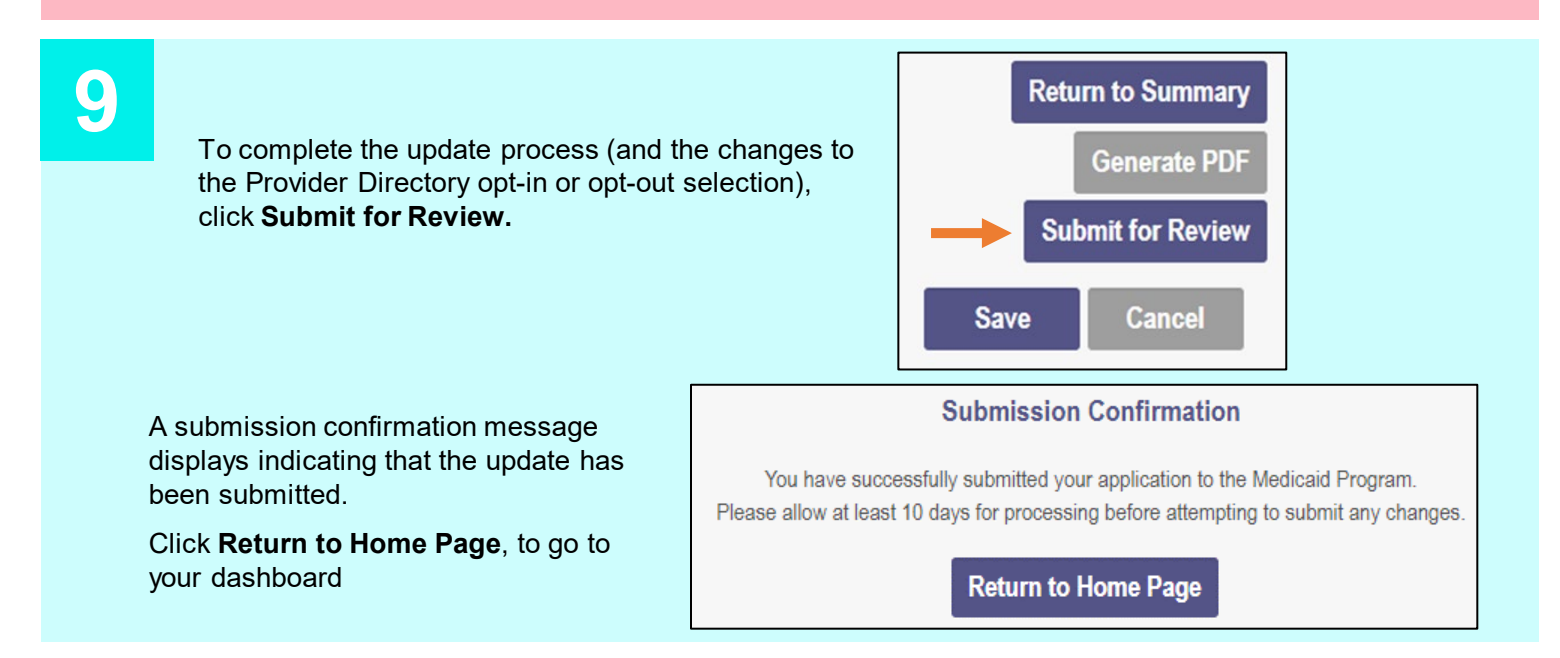